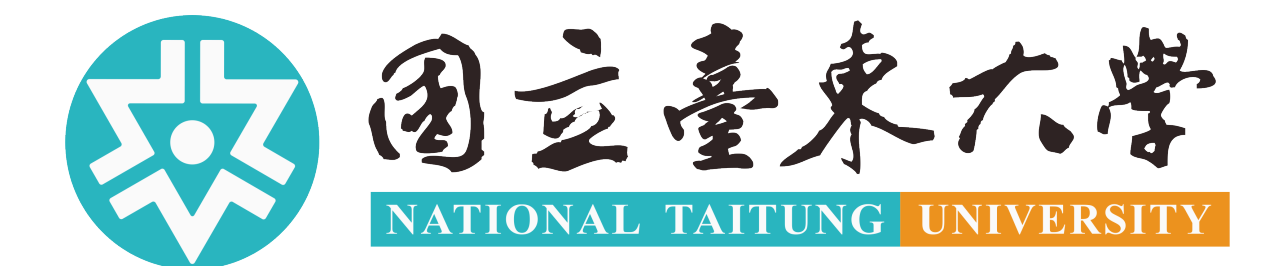

# 新版招生系統

# 考生報名操作手冊(在校生)

招生報名網站:<u>https://admission.nttu.edu.tw/</u>

如您報名期間有任何問題,請撥打招生專線洽詢。

| 一、線上 | _報名步驟           | 1  |
|------|-----------------|----|
| 二、報名 | 3步驟             | 2  |
| (—)  | 帳號登入            | 2  |
| (二)  | 填寫報名資料          | 5  |
| (三)  | 上傳報名文件          | 6  |
| (四)  | 確認報名資料          | 7  |
| (五)  | 選擇繳費身分與上傳身分證明文件 | 8  |
| (六)  | 繳費              | 9  |
| 三、會員 | 資料管理            | 10 |
| (—)  | 個人資料維護          | 10 |
| ()   | 報名資訊            | 11 |
| (三)  | 成績查詢            | 12 |
| (四)  | 系統錄取生報到         | 13 |
| (五)  | 忘記密碼            | 14 |
|      |                 |    |

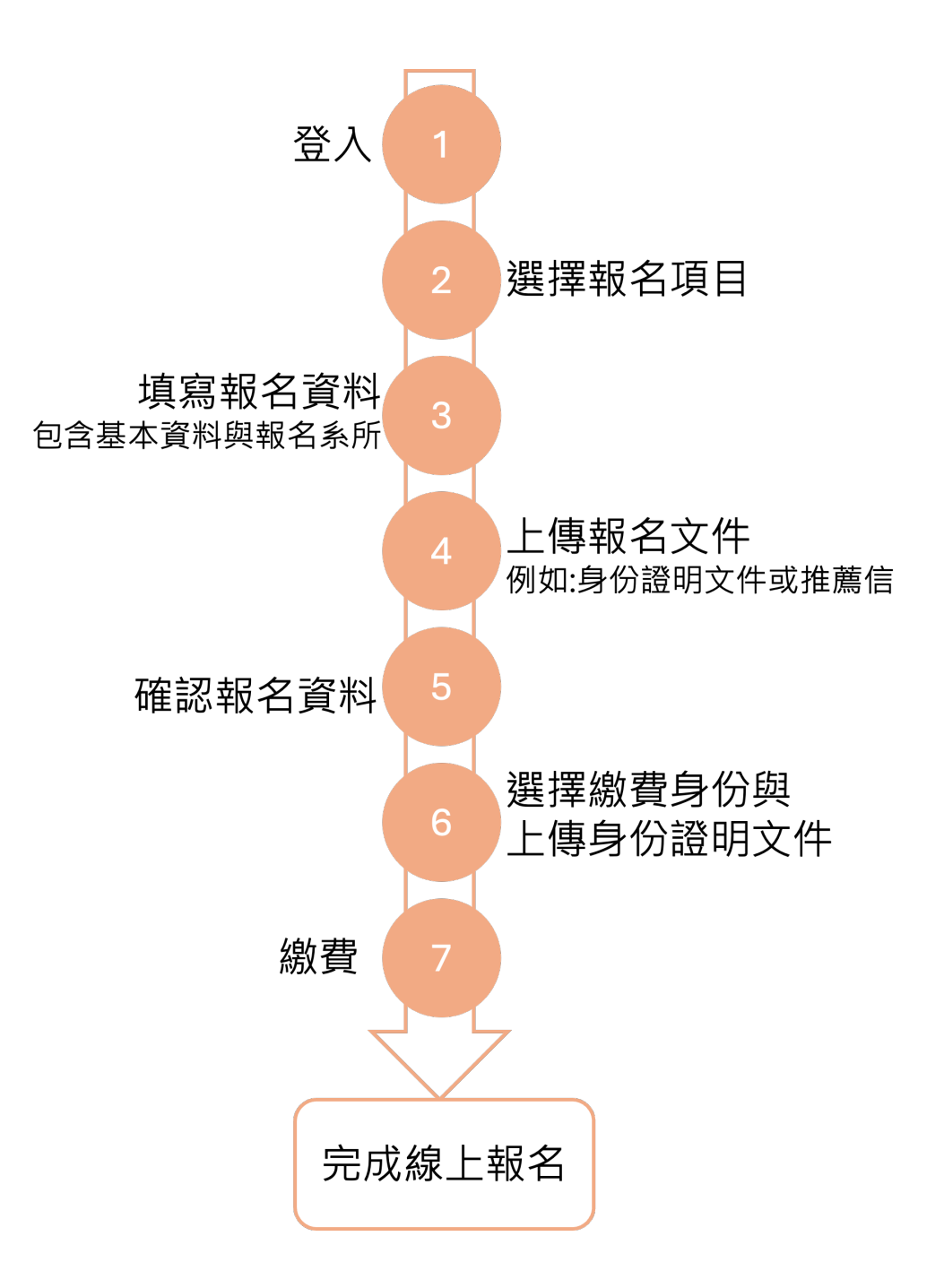

## 二、報名步驟

#### (一)帳號登入

點選首頁右上角的登入功能,系統會引導您進入登入頁面。

|                  |                                 |                   |                    |      | ENGL |
|------------------|---------------------------------|-------------------|--------------------|------|------|
| 创立臺水六常<br>招生報名系統 |                                 |                   | 招生項目               | 最新消息 | 登2   |
|                  |                                 |                   |                    |      |      |
| 招生項目             |                                 |                   |                    |      |      |
| 在校生 本國生          | 境外生 International / Overseas Ch | inese / Hong Kong | g & Macao Students |      |      |
| 招生值日             | 招生對象                            | 起訖明               | 寺間                 |      |      |

進入登入頁面後,點選「東大在校生 SSO 登入」。

|                          |        | 請輸入校務系統模號或學號                           |
|--------------------------|--------|----------------------------------------|
|                          |        | enter por school system por student ib |
| ③ 过臺東大学<br>招生報名系統        |        | 密碼                                     |
| <b>喉號</b><br>請輸入e-mail帳號 |        | 兩步驟驗證碼(若沒有就不用打)                        |
| 密碼                       | ⑦ 忘記密碼 |                                        |
| 至少8字元,1個大寫和小寫            | 英文與數字  |                                        |
| 章                        | ^      | 記住我(在公共電腦請个要選找)                        |
| 還沒有帳號                    | ? 點我註冊 | 我不是機器人                                 |
| 東大在校生                    | ESSO∰A | 登入                                     |
|                          |        | Continue with Faceboo                  |
|                          |        |                                        |

#### 選擇報名項目

在招生項目列表中,請首先選擇適合您的分類「在校生」後,點選"我要報名"按鈕以進入報名流程。

※報名完成後,於報名期間內如欲修改填寫內容,請回到此頁面,點選"我要報名"按 鈕以進入報名流程進行修改。

| 歡迎使用臺東大學入學申請系統                                                  |                                    |                                       |          |                        |
|-----------------------------------------------------------------|------------------------------------|---------------------------------------|----------|------------------------|
| <ul> <li>① 立臺水た学</li> <li>招生報名系統</li> </ul>                     |                                    | 招生項目                                  | 最新消息     | 2 jamie91200@gmail.com |
|                                                                 |                                    |                                       |          |                        |
| 招生項目                                                            |                                    |                                       |          |                        |
| 本國生 境外生 International / Overseas Ch                             | inese / Hong Kong & Macao Students | E校生                                   |          |                        |
| 🖵 在校生報名操作手冊                                                     |                                    |                                       |          |                        |
| 招生項目                                                            | 招生對象                               | 起訖時間                                  |          |                        |
| 114學年度各師資類科教育學程班招生<br>(TEST)                                    | 一般生、原住民生、<br>偏遠地區學生                | 2025/03/06 10:55~<br>2025/03/15 11:30 |          | 簡章下載 我要報名              |
|                                                                 |                                    |                                       |          |                        |
| 為鼓勵設籍臺東地區子弟回鄉就讀,本校訂有「國立臺」<br>發給伍千元。 詳細規定請至 <mark>本校網頁查詢。</mark> | 東大學學士班優秀新生、轉學生獎勵要點」獎勵規定:           | 凡設籍臺東縣一年以上,就讀本校任何學系,補助                | 助每名每學年獎問 | 助學金壹萬元,分上下學期各          |

#### 在進行報名之前,請務必勾選隱私權保護宣告,這樣您才能進入下一步。

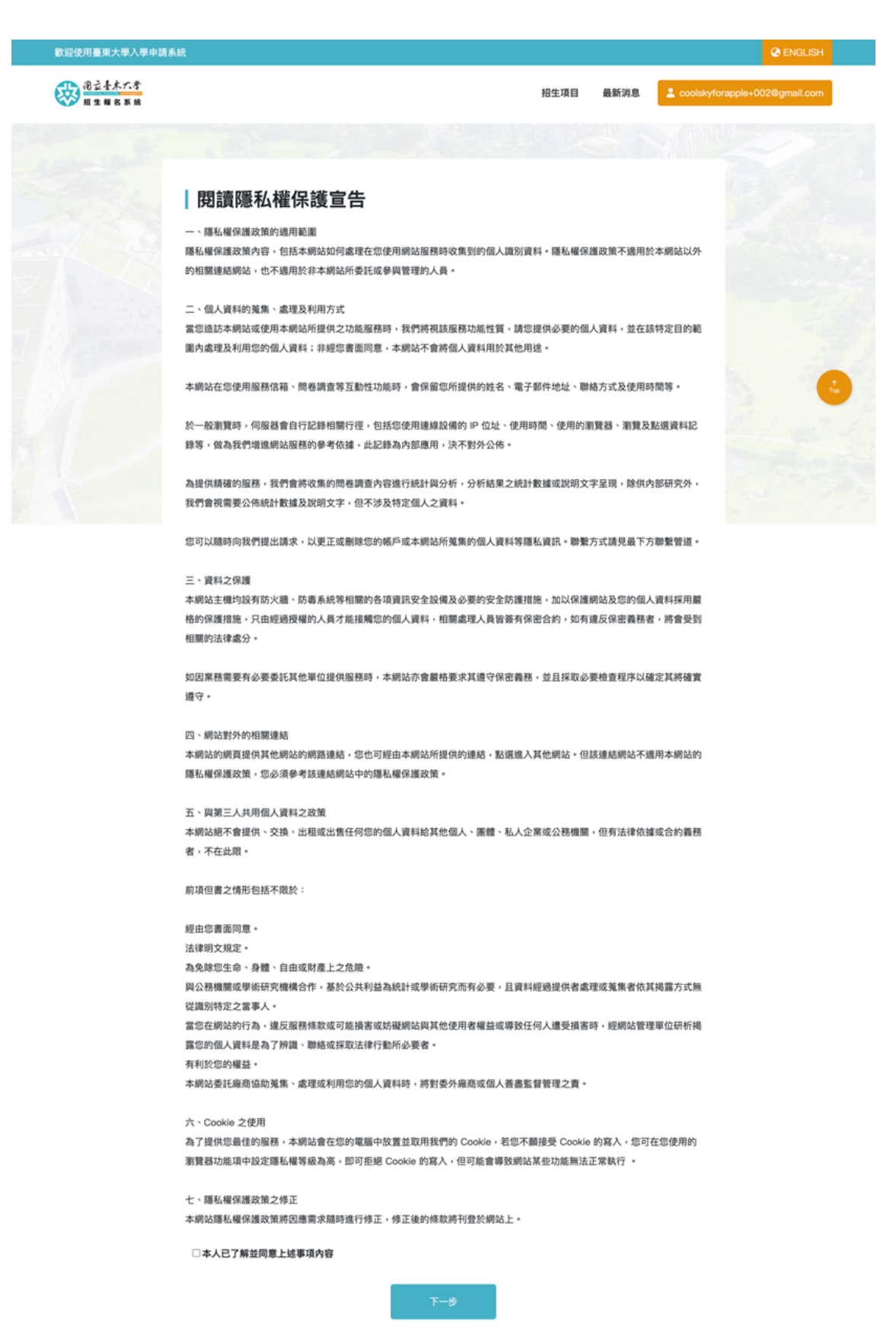

#### (二)填寫報名資料

在校生無需填寫基本資料,您僅需要選擇合適的資格身份,這可能包括一般生或其他特 定身份,並選擇您想要報考的科系。

| 第一步-基本道           | <b>資料</b> |             |                           |                     |            |    |
|-------------------|-----------|-------------|---------------------------|---------------------|------------|----|
| 學號                |           |             | 姓名<br>王·                  |                     |            |    |
| 生日                |           |             | 性別                        |                     |            |    |
| 1997,             |           |             | 男                         |                     |            |    |
| 身分證字號             |           |             | Email                     |                     |            |    |
|                   |           |             |                           | 东他多级                | /研別/連発     |    |
| 聯絡電話(市話)          |           |             | 聯絡電話(手機)                  | <b>新陸永殿</b><br>選擇學系 | 「ガエカリ/ 武木生 |    |
| 三领地社              |           |             | T160 Adv 1-1              | 小教學程                |            |    |
| P精地址<br>950 臺東縣臺東 | 市         |             | <b>聯始地址</b><br>950 臺東縣臺東市 | 名額身分                | •          |    |
| 始走白八              |           |             |                           |                     |            |    |
|                   |           |             |                           |                     | 取消         | 新增 |
| MX I              |           |             |                           | _                   |            |    |
|                   |           |             |                           |                     |            |    |
| 報名系級/3            | II別/課程    |             |                           |                     |            |    |
| 小教學程              |           |             |                           | 新增                  |            |    |
| 特教學程              |           |             |                           | 新增                  |            |    |
| 幼教學程              |           |             |                           | 新增                  |            |    |
| 中等學程原作            | 主民族語專長    |             |                           | 新增                  |            |    |
| 序號                | 報名系級/班別   | 別/課程        | 資格身分                      |                     |            |    |
|                   |           |             |                           |                     |            |    |
| 您是如何得知            | 本項招生活動的語  | <b>刊息</b> ? |                           |                     |            |    |
|                   |           |             | □ 師長及親友轉知                 |                     |            |    |
| □ 廣告文宣            |           |             |                           |                     |            |    |

#### (三)上傳報名文件

在招生活動報名的過程中,文件上傳是非常重要的一環。您需要準備並上傳所有活動要求的相關文件。招生活動的應繳文件以簡章公告為主。請確保每一份文件都清晰可見, 並按照系統的指示進行上傳,以免因為文件不齊全或看不清楚而影響報名進度。

| 線上報名      | 文件上傳          | 確認資料         | 繳費身分文件        | 前往付款 | 申請完成 |
|-----------|---------------|--------------|---------------|------|------|
|           |               |              |               |      |      |
|           |               |              |               |      |      |
| 114學4     | 年度各師資         | 領科教育學        | 程班招生(TES      | ST)  |      |
| 第二步–文件    | +上傳           |              |               |      |      |
| 報名表 * 必要( | 缩件            |              |               |      |      |
| 下載        | + 選擇檔案        |              |               |      |      |
| tscp.pn   | ng 🖹          |              |               |      |      |
| 教育學程修習計   | 畫 * 必要條件      |              |               |      |      |
| 下載        | + 選擇檔案        |              |               |      |      |
| 歷年成績單或图   | 图 年班級排名表 * 必要 | 廣件           |               |      |      |
| + 選擇檔案    |               |              |               |      |      |
| 獎懲紀錄表 *   | 必要條件          |              |               |      |      |
| + 選擇檔案    |               |              |               |      |      |
| 師資生潛能測驗   | 國人報表 * 必要條件   |              |               |      |      |
| + 選擇檔案    |               |              |               |      |      |
| 參與志工服務、   | 社會公益相關資料 透    | 備資料          |               |      |      |
| + 選擇檔案    |               |              |               |      |      |
| 報考偏遠地區學   | 生就學證明 若選擇報    | ∮身分−偏遠地區學生,請 | 上傳高中歷年成績單及畢業證 |      |      |
| + 選擇檔案    |               |              |               |      |      |
|           |               |              |               |      |      |
|           | 1             | 12 返回        | 下—# >         |      |      |
|           |               |              |               |      |      |

這邊將彙整前面所填寫的資料,供您再次檢視。請仔細核對所有輸入的資訊,確保無誤。 確認所有資料無誤後,您可以點擊下一步,繼續進行報名流程。

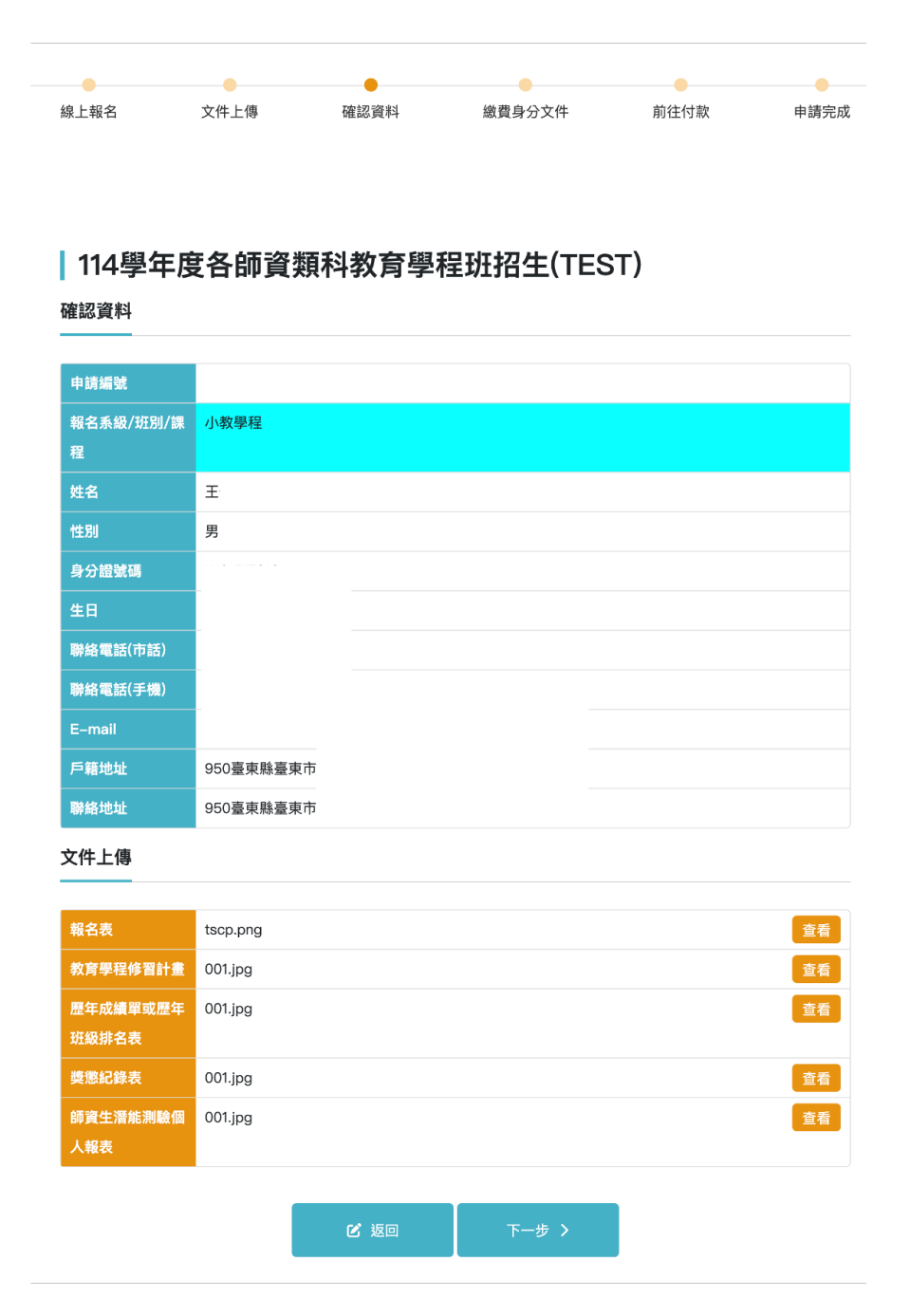

#### (五)選擇繳費身分與上傳身分證明文件

請於本頁面確認您的繳費身分。

- ●一般生: 全額
- ●低收入戶:免費
- ●中低收入戶:減免 60%

具「低收入戶」或「中低收入戶」身份者,請依系統指示上傳當年度各縣市政府或鄉鎮 市公所開立之「低收入戶」或「中低收入戶」證明文件,並確保文件清晰可供辨識。

| 線上報名                | 文件上傳            | 確認資料   | 繳費身分文件   | 前往付款 | 申請完成 |
|---------------------|-----------------|--------|----------|------|------|
|                     |                 |        |          |      |      |
|                     |                 |        |          |      |      |
|                     |                 |        |          |      |      |
|                     |                 |        |          |      |      |
| 114學生               | F度各師資           | 顛科教育學科 | 程班招生(TES | ST)  |      |
| 繳費自分文化              | E               |        |          |      |      |
| 脳貝オリスI"             | -               |        |          |      |      |
| 繳費身分                |                 |        |          |      |      |
| 一般生                 |                 |        |          |      |      |
|                     |                 |        |          |      |      |
| 繳費金額                |                 |        |          |      |      |
| 600                 |                 |        |          |      |      |
|                     |                 | 曾朋文件皆可 |          |      |      |
| 缴 <b>费</b> 身分文件 ■   | 16月7:20月月月月月16日 |        |          |      |      |
| 繳費身分文件 II           | 「氏身方誼以走怕剛身方記    |        |          |      |      |
| 繳費身分文件 🖩<br>+ 選擇檔案  | 副氏身方語或是相關身方語    |        |          |      |      |
| 繳費身分文件 II<br>+ 選擇檔案 | 1.氏身方證或定怕關身方言   |        |          |      |      |
| 繳費身分文件 ■<br>+ 選擇檔案  | 4氏牙方證以定怕關身方言    |        |          |      |      |
| 繳費身分文件 🖩<br>+ 選擇檔案  | 4氏身方證或定怕關身方。    | € 返回   | 下一步 〉    |      |      |

請下載繳費單並依繳費單上標明之繳費方式完成付款流程·下載繳費單後請點選下一步 完成線上申請流程。(低收入戶身分考生無須繳費)

| 4                                                                                         | FEAR                                                                                                    | <b>下−</b> ∌                                                                                                    | >                                                                                                    |                                                                         |              |          |
|-------------------------------------------------------------------------------------------|----------------------------------------------------------------------------------------------------|----------------------------------------------------------------------------------------------------|----------------------------------------------------------------------------------------------------|-------------------------------------------------------------------------|--------------|----------|
| 9e6a5e35-99e3-4947-ab8f                                                                   | Statistical Statistical | 1         1         -         0           1         1         1         1         1         1         1         1         1         1         1         1         1         1         1         1         1         1         1         1         1         1         1         1         1         1         1         1         1         1         1         1         1         1         1         1         1         1         1         1         1         1         1         1         1         1         1         1         1         1         1         1         1         1         1         1         1         1         1         1         1         1         1         1         1         1         1         1         1         1         1         1         1         1         1         1         1         1         1         1         1         1         1         1         1         1         1         1         1         1         1         1         1         1         1         1         1         1         1         1         1         1 | 2015 + こ の      2015 + こ の      2015 + こ の      2015 + こ の      2015 + こ の      2015 + この      2015 + この | <u>れらす</u><br><u>パラ</u><br><u>パラ</u><br>ス<br>ス<br>ス<br>ス<br>ス<br>ス<br>、 | 第二冊 - 电点人收缩器 | i Ə i    |
| 線上報名                                                                                      | 文件上傳                                                                                                    | 確認資料                                                                                                    | 繳費身分文                                                                                                    | 件                                                                       | 前往付款         | 申請完成     |
| <ul> <li>┃ 114 學年</li> <li>申請完成</li> <li>② 申請完成</li> <li>参喜您已完成臺班</li> <li>詢謝。</li> </ul> | E <b>度各師資類</b>                                                                                                    | 科教育學                                                                                                    | 程班招生                                                                                                    | (TEST)<br>。若有任何疑問                                                       | ],歡迎來電089    | -318855洽 |

### 三、會員資料管理

#### (一)個人資料維護

更新個人資料(非必填)。在招生活動報名時,若存在相符欄位,可自動填入相關資訊。

|                  |            | Senselsh |
|------------------|------------|----------|
| 御立臺水六常<br>招生報名系統 | 招生項目       | 最新消息     |
| 會員專頁             | 基本資料       |          |
| 個人資料維護           |            |          |
| 報名資訊             |            |          |
| 成績查詢             |            | 2时大頭照    |
| 系統錄取生報到          |            |          |
| 登出               | 選          | 擇檔案      |
|                  | 身分證字號      | 姓名       |
|                  |            |          |
|                  | 出生日期       | T₀       |
|                  | 2020-07-01 |          |
|                  | 性別         |          |
|                  | ○男         | ● 女      |
|                  | 電子信箱       |          |
|                  | @gmail.com |          |
|                  | 家用電話       | 行動電話     |
|                  | 02 請輸入家用電話 | 請輸入行動電話  |
|                  | CI         | 更新資料     |

檢視報名招生活動紀錄,可查看報名活動所填寫相關資料及下載報名表。 ※報名完成後,於報名期間內如欲修改填寫內容,請至"招生項目"頁面,點選"我要 報名"按鈕以進入報名流程進行修改。

| 歡迎使用臺東大學入學申請                                                                                                    | <b>承統</b>                                                                                                    |              |                        |
|----------------------------------------------------------------------------------------------------|----------------------------------------------------------------------------------------------------|--------------|------------------------|
| 阁立臺東六掌<br>招生報名原統                                                                                                    |                                                                                                    | 招生項目 最新消息    | _ jamie91200@gmail.com |
|                                                                                                    |                                                                                                    |              |                        |
| 會員專頁                                                                                                    | 報名資訊                                                                                                    |              |                        |
| 個人資料維護                                                                                                    | 由請名稱                                                                                                    | 由請日期         |                        |
| 報名資訊                                                                                                    | 113學年度學士班招生(TEST)                                                                                                    | 2024/12/11   | <b>2017年</b>           |
| 成績查詢                                                                                                    |                                                                                                    |              |                        |
| 系统集取生報网                                                                                                    | 113學年度國外申請招生(TEST)                                                                                                    | 2024/12/16   | 查看 下載                  |
| <b>示WL9X4X工和</b> 封                                                                                                    | 114 學年度原住民專班招生                                                                                                    | 2024/12/27   | 查看下載                   |
| 登出                                                                                                    | 「伯文]114舉在度 码十左聯重秤(亦開假日                                                                                                    | 2025/01/02   |                        |
|                                                                                                    | 班)招生                                                                                                    | 2020) 01/ 02 | 查看 下載 100              |
|                                                                                                    | 114碩士在職專班(夜間假日班)                                                                                                    | 2025/01/24   | 查看下載                   |
|                                                                                                    |                                                                                                    |              |                        |
| 報名資訊<br>113學年度學士班<br>報名資訊                                                                                                    | 招生(TEST)                                                                                                    |              |                        |
| <mark>報名資訊</mark><br>113學年度學士班<br>報名資訊<br>申請編號                                                                                                    | 招生(TEST)<br>1131000582                                                                                                    |              |                        |
| <ul> <li>報名資訊</li> <li>113學年度學士班</li> <li>報名資訊</li> <li>申請編號</li> <li>報名系級/班別/課</li> </ul>                                                                                                    | 招生(TEST)<br>1131000582<br>競技與運動科學學系招生報名                                                                                                    |              |                        |
| <ul> <li>報名資訊</li> <li>113學年度學士班:</li> <li>報名資訊</li> <li>申請編號</li> <li>報名系級/班別/課</li> <li>程</li> </ul>                                                                                                    | 招生(TEST)<br>1131000582<br>競技與運動科學學系招生報名<br>體育學系水域運動-游泳                                                                                                    |              |                        |
| <ul> <li>報名資訊</li> <li>113學年度學士班</li> <li>報名資訊</li> <li>申請編號</li> <li>報名系級/班別/課</li> <li>程</li> <li>大頭照</li> </ul>                                                                                                    | 招生(TEST)<br>1131000582<br>競技與運動科學學系招生報名<br>體育學系水域運動-游泳<br>截圖 2024-06-26 上午9.41.08.png                                                                                                    |              |                        |
| <ul> <li>報名資訊</li> <li>113學年度學士班</li> <li>報名資訊</li> <li>申請編號</li> <li>報名系級/班別/課</li> <li>程</li> <li>大頭照</li> <li>姓名</li> </ul>                                                                                                    | 招生(TEST)<br>1131000582<br>競技與運動科學學系招生報名<br>體育學系水域運動-游泳<br>截圖 2024-06-26 上午9.41.08.png<br>郭姿儀                                                                                                    |              |                        |
| <ul> <li>報名資訊</li> <li>113學年度學士班</li> <li>報名資訊</li> <li>申請編號</li> <li>報名系級/班別/課</li> <li>程</li> <li>大頭照</li> <li>姓名</li> <li>姓名</li> </ul>                                                                                                    | 招生(TEST)<br>1131000582<br>競技與運動科學學系招生報名<br>體育學系水域運動-游泳<br>截圖 2024-06-26 上午9.41.08.png<br>郭姿儀<br>女                                                                                                    |              |                        |
| <ul> <li>報名資訊</li> <li>113學年度學士班</li> <li>報名資訊</li> <li>申請編號</li> <li>報名系級/班別/課</li> <li>程</li> <li>大頭照</li> <li>姓名</li> <li>性別</li> <li>身分證號碼</li> </ul>                                                                                                    | 招生(TEST)<br>1131000582<br>競技與運動科學學系招生報名<br>體育學系水域運動-游泳<br>截圖 2024-06-26 上午9.41.08.png<br>郭姿儀<br>女<br>F283376816                                                                                                    |              |                        |
| <ul> <li>報名資訊</li> <li>113學年度學士班</li> <li>報名資訊</li> <li>申請編號</li> <li>報名系級/班別/課</li> <li>程</li> <li>大頭照</li> <li>生</li> <li>生</li> </ul>                                                                                                    | 招生(TEST)<br>1131000582<br>1131000582                                                                                                    |              |                        |
| <ul> <li>報名資訊</li> <li>113學年度學士班</li> <li>報名資訊</li> <li>申請編號</li> <li>報名系級/班別/課</li> <li>程</li> <li>大頭照</li> <li>大頭照</li> <li>生</li> <li>日</li> <li>日</li> <li>日</li> <li>二</li> <li>二</li></ul>                                                                                                    | 招生(TEST)<br>1131000582<br>競技與運動科學學系招生報名<br>體育學系水域運動-游泳<br>截圖 2024-06-26 上午9.41.08.png<br>郭姿儀<br>女<br>F283376816<br>2019-01-01                                                                                                    |              |                        |
| <ul> <li>報名資訊</li> <li>113學年度學士班</li> <li>報名資訊</li> <li>申請編號</li> <li>申請編號</li> <li>報名系級/班別/課</li> <li>程</li> <li>大頭照</li> <li>大頭照</li> <li>生日</li> <li>日一回調</li> <li>時緒電話(市話)</li> </ul>                                                                                                    | 招生(TEST)<br>1131000582<br><b>競技與運動科學學系招生報名</b><br><b>贈育學系水域運動-游泳</b><br>截圖 2024-06-26 上午9.41.08.png<br>郭容儀<br>女<br>F283376816<br>2019-01-01<br>0229383722                                                                                                    |              |                        |
| <ul> <li>報名資訊</li> <li>113學年度學士班</li> <li>報名資訊</li> <li>申請編號</li> <li>申請編號</li> <li>報名系級/班別/課</li> <li>程</li> <li>大頭照</li> <li>大頭照</li> <li>大頭照</li> <li>(中)</li> <li>(中)</li></ul>                                                                                                    | 招生(TEST)<br>1131000582<br>諸技與運動科學學系招生報名<br>體育學系水域運動游泳<br>截圖 2024-06-26 上午9.41.08.png<br>郭姿儀<br>久<br>F283376816<br>2019-01-01<br>0229383722                                                                                                    |              |                        |
| <ul> <li>報名資訊</li> <li>113學年度學士班</li> <li>報名資訊</li> <li>申請編號</li> <li>報名系級/班別/課</li> <li>程</li> <li>大頭照</li> <li>大頭照</li> <li>大頭照</li> <li>中請編號</li> <li>第級電話(市話)</li> <li>時緒電話(手機)</li> <li>戶籍地址</li> </ul>                                                                                                    | A2生(TEST)<br>1131000582<br>第技與運動科學學系招生報名<br>講育學系水域運動-游泳<br>截圖 2024-06-26 上午9.41.08.png<br>郭姿儀<br>女<br>5283376816<br>2019-01-01<br>0229383722<br>9巷21號                                                                                                    |              |                        |
| <ul> <li>報名資訊</li> <li>113學年度學士班</li> <li>報名資訊</li> <li>申請編號</li> <li>申請編號</li> <li>報名系級/班別/課</li> <li>程</li> <li>大頭照</li> <li>大頭照</li> <li>大頭照</li> <li>中間</li> <li>第名電話(可話)</li> <li>時絡電話(手機)</li> <li>戸籍地址</li> <li>戸籍地址</li> </ul>                                                                                                    | 招生(TEST)<br>1131000582<br>1131000582<br>諸度 度 型 動科學 學 系招生報名<br>贈 育 學 系水域運動 - 游泳<br>截 圖 2024-06-26 上年9.41.08.png<br>「 和 〇 2029383722<br>9 巷21號                                                                                                    |              |                        |
| <ul> <li>報名資訊</li> <li>113 學年度學士班</li> <li>報名資訊</li> <li>申請編號</li> <li>申請編號</li> <li>中請編號</li> <li>中請編號</li> <li>中請編號</li> <li>中請編號</li> <li>中請編號</li> <li>中請編號</li> <li>中請編號</li> <li>中請編號</li> <li>中請編號</li> <li>中請編號</li> <li>(113 単年度学士班)</li> <li>中請編號</li> <li>(113 単年度学士班)</li> <li>(113 単年度学士班)</li> <li>(113 単年度学士班)</li> <li>(113 単年度学士班)</li> <li>(113 単年度学士班)</li> <li>(113 単年度学士)</li> <li>(113 単年度学士)</li> <li>(113</li></ul> | A2生(TEST)<br>1131000582<br>第 法 技 與 運 動 科 學 學 系 招 生 報 名                                                                                                    |              |                        |
| <ul> <li>報名資訊</li> <li>113學年度學士班</li> <li>報名資訊</li> <li>申請編號</li> <li>単</li> <li>報名系級/班別/課</li> <li>程</li> <li>大頑照</li> <li>大頑照</li> <li>大頑照</li> <li>大頑照</li> <li>大頑照</li> <li>(11)</li> <li>(11)</li>     &lt;</ul>                                                                                                    | 招生(TEST)   1131000582   1131000582   1131000582   1131000582   1131000582   1131000582   1131000582   1131000582   1131000582   1131000582   1131000582   1131000582   1131000582   1131000582   1131000582   1131000582   1131000582   1131000582   1131000582   1131000582   1131000582   1131000582   1131000582   1131000582   1131000582   1131000582   1131000582   1131000582   111101   1100   1100   111101   1100   111101   1100   111101   111101   111101   111101   111101   111101   111101   111101   111101   111101   111101   111101   111101   111101   111101   111101   111101   111101   111101   111101   111101   111101   111101   111101   111101   111101   111101   111101   111101   111101   111101   111101   111101   111101   111101   111101 <tr< th=""><th></th><th></th></tr<> |              |                        |

查看招生活動之各種成績內容。

| 歡迎使用臺東大學入學申請                   | <u></u> кж                                       |                       | 🕝 ENGLI                |
|--------------------------------|--------------------------------------------------|-----------------------|------------------------|
| 阁立臺米六学<br>招生報名系統               |                                                  | 招生項目 最新消息             | 💄 jamie91200@gmail.com |
|                                |                                                  |                       |                        |
| 會員專頁                           | 報名資訊                                             |                       |                        |
| 個人資料維護                         |                                                  |                       |                        |
| 報名資訊                           | 申詞名稱 113學年度學士班招生(TEST)                           | 甲請日期<br>2024/12/11    |                        |
| 成績查詢                           |                                                  |                       | 重着「「載」                 |
|                                | 113學年度國外申請招生(TEST)                               | 2024/12/16            | 查看下載                   |
| 系統錄取生報到                        | 114 學年度原住民專班招生                                   | 2024/12/27            | 查看下載                   |
| 登出                             |                                                  |                       |                        |
|                                | [伯文]114學年度 碩士在職專班(夜間假日<br>班) 招生                  | 2025/01/02            | 查看 下載                  |
|                                | 114碩士在職專班(夜間假日班)                                 | 2025/01/24            | 查看下載                   |
|                                | 114學年度外國學生申請入學                                   | 2025/02/07            | 查看                     |
| 報名資訊                           |                                                  |                       |                        |
| 申請編號                           | 1131000593                                       |                       |                        |
| 報名系級/班別/課                      | Department of Digital Media and Education Ind    | lustry                |                        |
| 程                              | Department of Education                          |                       |                        |
| 大頭照                            | 截圖 2024-06-26 上午9.41.08.png                      |                       |                        |
| 姓名                             | 邦                                                |                       |                        |
| 性別                             | 女<br>-                                           |                       |                        |
| 身分證號碼                          | F.                                               |                       |                        |
| (里日)                           | 2000-08-31                                       |                       |                        |
| E-Mail                         | 0                                                |                       |                        |
| · 朝始電話(手機)                     | 0 00<br>100声北古山正同復御佐40井04時                       |                       |                        |
| 一户 相 地 址 回 后 统                 | 100室」に111中止血液疾は13位21號<br>旦                       |                       |                        |
| 聯始地址回尸箱                        | 佐<br>                                            |                       |                        |
| 一                              | 100室山川中止區復興街18個21號<br>111                        |                       |                        |
| 一 <u>野巡區號(現外生)</u><br>國外聯络地址(加 | No. 100 Sec. 2 University Road Taiture City T-   | itung County 050 T-*- | ran (B O C )           |
| 籍生)                            | THO. TOO GEO. 2 Onliversity hoad faitung City Ta | Tang County 950 TBIN  | an (n.o.o.)            |
| 作品連結                           | https://www.google.com                           |                       |                        |
| <br>國外連絡電話(境<br>外生)            | 8860229389191                                    |                       |                        |
| 學歷別                            | 研究所畢業                                            |                       |                        |
| 畢/肄/結業就讀學<br>校                 | 國立政治大學                                           |                       |                        |
| 畢/肆/結業就讀科                      | 財金所                                              |                       |                        |

針對被錄取的招生活動,您可以進行意願報到的程序。

| () 記述基本大学<br>招生報名系統 |                                                                  |                     | 招                          | 生項目 最新           | 消息 💄 jamie91200            | )@gmail.com     |
|---------------------|------------------------------------------------------------------|---------------------|----------------------------|------------------|----------------------------|-----------------|
|                     |                                                                  |                     |                            |                  |                            |                 |
| 會員專頁                | 系統錄取生報到                                                          |                     |                            |                  |                            |                 |
| 個人資料維護              |                                                                  |                     |                            |                  |                            |                 |
| 報名資訊                | 申請名稱                                                             | (TEST)              | 申請日期                       | 回覆狀態             | 報到狀態                       |                 |
| 成績查詢                | 體育學系水域運動                                                         |                     | 17:34:11                   |                  |                            |                 |
| 系統錄取生報到             | 系統錄取生報到                                                          |                     |                            |                  |                            |                 |
| 85 LL               | 由請夕福                                                             | 1120年6月             | 8.十班切生(TEST)               |                  |                            |                 |
| 重出                  | 甲胡石榴                                                             | 113100058           | ≠±ллн±(1E31)               |                  |                            |                 |
|                     | 来讨编辑                                                             | B30101001           | 2                          |                  |                            |                 |
|                     | ·····································                            | ·<br>家姿儀            |                            |                  |                            |                 |
|                     | 由請日期                                                             | 711×1四<br>2024/12/1 | 1                          |                  |                            |                 |
|                     | 由請利利                                                             | 2024/12/1<br>體容織系-4 | 1073軍番h                    |                  |                            |                 |
|                     | <del>非前针家</del><br>錄取狀態                                          | 正的学术小               |                            |                  |                            |                 |
|                     | 928-4X 9A-75X                                                    | IE 4X I             |                            |                  |                            |                 |
|                     | 填報資料說明                                                           |                     |                            |                  |                            |                 |
|                     | よ<br>操作說明.pdf                                                    |                     |                            |                  |                            | ↑<br>Тор        |
|                     | 報到資料值宴                                                           |                     |                            |                  |                            |                 |
|                     | UNIT DE LE LE LE LE LE LE LE LE LE LE LE LE LE                   |                     |                            |                  |                            |                 |
|                     | 姓名(英)                                                            |                     |                            | 自我性別             | 認同                         |                 |
|                     | KUO TZU YI                                                       |                     |                            | 女                |                            | ~               |
|                     | 代表國家/地區                                                          |                     | <b>畢肄業學校</b><br>▼ × 國立政治大學 |                  | 校                          |                 |
|                     | × (TW)臺灣                                                         |                     |                            |                  | 立政治大學                      | •               |
|                     | 地址類型                                                             |                     |                            | 居住區域             |                            |                 |
|                     | 戶籍地址                                                             |                     |                            | ✓ × (T)          | W-100)100 臺北市 中正區          | *               |
|                     | 家人                                                               | 關係                  |                            | 年龄               | 前安                         |                 |
|                     | 請輸入姓名                                                            | 父                   | 現                          | ~                | 請輸                         | 入職業             |
|                     |                                                                  |                     |                            |                  |                            |                 |
|                     | 電訪<br>ex:089-318855                                              | 手機                  | 俞入手機                       | + #              | <b>计增家人</b>                |                 |
|                     |                                                                  | W31                 | 57 ( J 104                 |                  | 1788-2977 X                |                 |
|                     | 姓名                                                               | 關係                  | 年齢 職業                      | 電話               | 手機                         |                 |
|                     | 學經歷資訊_丘役別                                                        |                     |                            |                  |                            |                 |
|                     | 免服兵役                                                             |                     |                            | ~                |                            |                 |
|                     | 是起明士 举夕                                                          |                     | RB 12                      |                  | (H+ D1)                    |                 |
|                     | <b>取灯朋友姓</b> 省<br>請輸入姓名                                          |                     | 父親                         |                  | т±л/i                      | ~               |
|                     |                                                                  |                     |                            |                  |                            |                 |
|                     | 何時会工                                                             |                     | 行動電話                       |                  |                            |                 |
|                     | QV-020 2100FF                                                    |                     | 詰給λ 千曲                     |                  |                            | 晶好明友            |
|                     | <b>€8.84</b><br>ex:089–318855                                    |                     | 請輸入手機                      |                  | + 新增                       | 最好朋友            |
|                     | ■BA<br>ex:089-318855<br>姓名                                       | 性別                  | 請輸入手機關係                    | 電話               | + 新唱                       | 最好朋友            |
|                     | ■Lin<br>ex:089-318855<br>姓名<br>許佳蓉                               | 性別<br>女             | 請輸入手機<br>關係<br>朋友          | 電話<br>0989021470 | + 新增<br>手機<br>6 0972797765 | 最好朋友            |
|                     | 44.60<br>ex:089-318855<br>姓名<br>許佳蓉<br>身分別                       | 性別                  | 請輸入手機<br>關係<br>朋友          | 電話<br>0989021470 | + 新塔<br>手機<br>6 0972797765 | 最好朋友            |
|                     | 44.60 ex:089-318855 姓名 許佳等 身分別 一般生                               | 性別                  | 請輸入手機<br>關係<br>朋友          | 電話<br>0989021470 | 于魏<br>手機<br>6 0972797765   | 最好朋友            |
|                     | 44.60 ex:089-318855 姓名 許佳書 身分別 一般生                               | 性別<br>女             | 請輸入手機 關係 朋友                | 電話<br>0989021470 | 千 新塔<br>手機<br>6 0972797765 | 制球              |
|                     | 44.60       ex:089-318855       姓名       許佳書       身分別       一般生 | 性別<br>女             | 請輸入手機<br>關係<br>朋友          | 電話<br>0989021470 | + 新塔<br>手機<br>5 0972797765 | 最好朋友<br>■除<br>● |

如果您忘記了密碼,請按照以下步驟找回:

- a. 在登入頁面,點選"忘記密碼"按鈕。
- b. 系統會提示您輸入註冊時使用的電子郵件地址,請確保輸入正確。
- c. 完成後,請檢查您的 E-mail 信箱。系統會發送一封重設密碼連結的 mail 給您。
- d. 點選 mail 中的重設連結,系統會引導您進入新的頁面,在那裡您可以設定一個新的 密碼。
- e. 設定新密碼後,返回登入頁面,使用新密碼進行登入。

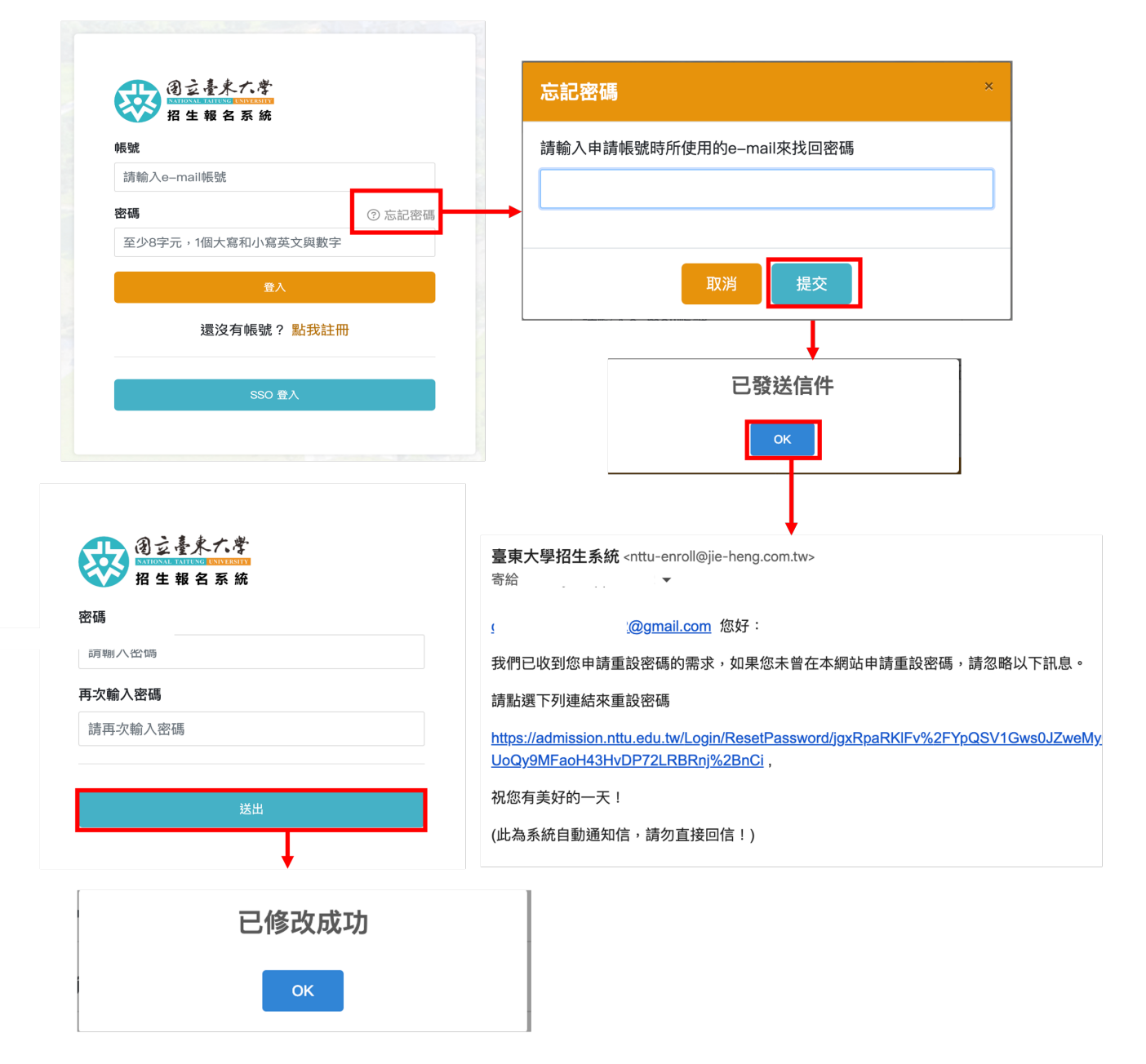